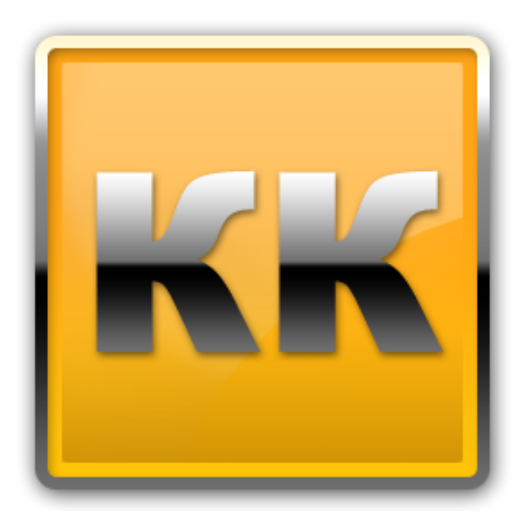

# КЛИЕНТ-КОММУНИКАТОР

# АВТОМАТИЗИРОВАННАЯ СИСТЕМА УПРАВЛЕНИЯ БИЗНЕСОМ

# «ДЕМО-ВЕРСИЯ УСТАНОВКА И ПОДКЛЮЧЕНИЕ»

Руководство по установке и лицензированию программного комплекса

БМикро Санкт-Петербург, 197136, ул. Всеволода Вишневского, д. 4, офис 23. тел. +7 (812) 380-4-380 www.bmicro.ru

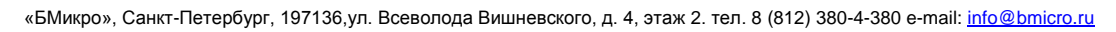

### Оглавление

| 1. | Эта  | апы установки                                            | 3  |
|----|------|----------------------------------------------------------|----|
| 2. | Под  | дключение Базы данных для работы с «Клиент-Коммуникатор» | 3  |
| 2  | 2.1. | Демонстрационные базы                                    | 3  |
| 2  | 2.2. | Персональные базы                                        | 4  |
| 3. | Уст  | гановка и лицензирование программы                       | 4  |
| 3  | 8.1. | Установка                                                | 4  |
| 3  | 3.2. | Запуск Windows версии Клиент- Коммуникатор               | 6  |
| 3  | 3.3. | Запрос лицензии                                          | 7  |
| 3  | 3.4. | Регистрация лицензии (после получения файла лицензии)    | 9  |
| 4. | We   | b КлиК                                                   | 10 |
| 5. | Tex  | кническая поддержка                                      | 11 |

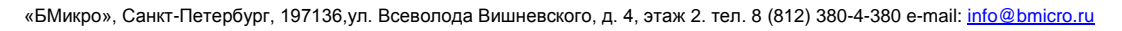

### 1. Этапы установки

Система «Клиент-Коммуникатор» имеет клиент-серверную архитектуру, при которой все данные хранятся и вычисления производятся на «сервере», а результат лишь отображается на «клиенте». Это удобно на практике, когда у вас есть выделенный (от других задач) компьютер-сервер, который обслуживает все остальные компьютеры пользователей, соединенные с ним через Интернет или локальную сеть.

Для задачи ознакомления с демоверсией Вы можете установить «клиентскую» части на компьютер либо воспользоваться Web версией.

Для того чтобы работать с (демонстрационной) базой данных, установите программу «Клиент-Коммуникатор» на компьютеры всех пользователей, которые будут принимать участие в тестировании продукта, и запросите согласно инструкции демонстрационный ключ. Для одного пользователя лицензионный ключ не требуется.

# 2. Подключение Базы данных для работы с «Клиент-Коммуникатор»

#### 2.1. Демонстрационные базы

Вы можете использовать демонстрационную версию базы данных для ознакомления – в этом случае Вам необходимо выбрать решение и подключится к его базе данных (обратите внимание, что демо-базы заполнены примерами данных и не предназначены для рабочего использования).

Демонстрационные базы доступные для тестирования и отраслевые решения (на основе базовых):

|              | CRM                    | Управление:   | КлиК.    | Управление    | Полиграфия   |  |  |  |  |  |
|--------------|------------------------|---------------|----------|---------------|--------------|--|--|--|--|--|
|              | Продажи                | Базовая       | Торговля | BTL-          | и Сувенирный |  |  |  |  |  |
|              |                        |               |          | агентством    | бизнес       |  |  |  |  |  |
| Сервер БД    | 195.191.146.236\R2,443 |               |          |               |              |  |  |  |  |  |
| База данных  | Sales1 или             | Base1 или     | Trade1   | BTL1          | PSB1 или     |  |  |  |  |  |
|              | Sales2 или             | Base2 или     | Trade2   |               | PSB2 или     |  |  |  |  |  |
|              | Sales3                 | Base3         | Trade3   |               | PSB3         |  |  |  |  |  |
| Пользователь | demo1 I                | или demo2 или | BTL1     | psb1 или psb2 |              |  |  |  |  |  |
|              |                        |               |          | или psb3      |              |  |  |  |  |  |
| Пароль       |                        | 123           | abcde    |               |              |  |  |  |  |  |

«БМикро», Санкт-Петербург, 197136, ул. Всеволода Вишневского, д. 4, этаж 2. тел. 8 (812) 380-4-380 e-mail: info@bmicro.ru

На странице каждой базы данных Вы можете найти все необходимые материалы и руководства по работе с данной конфигурацией. Список конфигураций <u>http://www.bmicro.ru/about/solutions/</u>

#### 2.2. Персональные базы

Если Вам необходима персональная база данных для тестирования, Вы можете обратиться с запросом на электронную почту <u>info@bmicro.ru</u> или по телефону +7 (812) 380-4-380. Вы можете тестировать базу для полноценной работы нескольких человек 30 дней совершенно бесплатно!

Вся документация, необходимая для работы с ПО «Клиент-Коммуникатор», на странице сайта: <u>http://www.bmicro.ru/support/documentation.php</u>

#### 3. Установка и лицензирование программы

#### 3.1. Установка

1) Скачайте дистрибутив программного продукта «Клиент-Коммуникатор» по ссылке: <u>http://www.bmicro.ru/80/KK\_80.msi</u>

**Примечание**: При работе с одной базой данных с нескольких компьютеров пользователей необходимо, чтобы на всех компьютерах был установлен один и тот же релиз КК (одинаковый номер версии и дата релиза). В противном случае, возможно возникновение ошибок (при открытии режимов или выполнении каких-либо других действий).

| 🕏 Мастер установки «Клиент-Комму<br>Выбор папки                        | /никатор 8.0»     |                 |       |
|------------------------------------------------------------------------|-------------------|-----------------|-------|
| Задайте папку для установки программь                                  | ı                 |                 |       |
| Пожалуйста, задайте папку, в которук<br>«Клиент-Коммуникатор 8.0» .    | о будет произведе | на установка фа | айлов |
| Для выхода нажмите кнопку «Отмена<br>Для выбора папки нажмите «Обзор». | ≫.                |                 |       |
| Папка для установки программы                                          |                   |                 |       |
| C:\Program Files\Клиент-Коммуникат                                     | op 8.0\           | 06:             | зор   |
| БМикро                                                                 |                   |                 |       |

#### 2) Запустите дистрибутив Клиент-Коммуникатора - файл КК\_80msi

Рисунок 1 Запуск программы установки «Клиент-Коммуникатора»

3) В появившемся окне выбираем директорию (папку), куда будет установлен Клиент-Коммуникатор и нажать «Далее» (рис. 1):

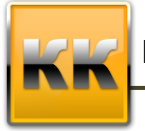

«БМикро», Санкт-Петербург, 197136,ул. Всеволода Вишневского, д. 4, этаж 2. тел. 8 (812) 380-4-380 e-mail: info@bmicro.ru

4) После этого программа предложит выбрать компоненты для установки

(рис.2)

| 🛃 Мастер установки «Клиент-Коммуникатор 8.0» 📃 🗖 🔀                                                           |                                                                                                    |  |  |  |  |  |  |  |  |  |  |
|----------------------------------------------------------------------------------------------------|----------------------------------------------------------------------------------------------------|--|--|--|--|--|--|--|--|--|--|
| Выбор компонентов<br>Пожалуйста, выберите необходимые компоненты для установки<br>«Клиент-Коммуникатор 8.0». |                                                                                                    |  |  |  |  |  |  |  |  |  |  |
| Средства разработки     Администрирование     Клиент-Коммуникатор     Темы оформления                        | Описание компонентов:<br>ПО необходимое для разработки системы                                                                                 |  |  |  |  |  |  |  |  |  |  |
|                                                                                                    | Этот компонент можно будет установить при необходимости.                                                                                       |  |  |  |  |  |  |  |  |  |  |
|                                                                                                    | Для этого компонента требуется 512 байт<br>на жестком диске. Выбрано 5 из 5<br>подкомпонентов. Подкомпоненты требуют<br>0 Кб на жестком диске. |  |  |  |  |  |  |  |  |  |  |
| © БМикро<br>Место на диске                                                                                   | < Назад Далее > Отмена                                                                                                    |  |  |  |  |  |  |  |  |  |  |

Рисунок 2 Выбор компонентов

**Примечание:** Для администратора программы необходимы все компоненты, для обычных пользователей можно отключить блок «Средства разработки» (по умолчанию выбран режим установки этого блока при необходимости: правой кнопкой мышки щелкнув по данному блоку, выбираете необходимое условие для установки данного модуля).

5) Далее необходимо принять условия Лицензионного соглашения (рис. 3).

| 😼 Мастер установки «Клиент-Коммуникатор 8.0» 📃 🗖                                                                                                    |  |  |  |  |  |  |  |  |  |  |
|----------------------------------------------------------------------------------------------------|--|--|--|--|--|--|--|--|--|--|
| Лицензионное соглашение<br>Для продолжения установки, вы должны принять лицензионное<br>соглашение.                                                                                                    |  |  |  |  |  |  |  |  |  |  |
| ЛИЦЕНЗИОННОЕ СОГЛАШЕНИЕ                                                                                                    |  |  |  |  |  |  |  |  |  |  |
| на использование Программы для ЭВМ «Клиент-Коммуникатор»                                                                                                    |  |  |  |  |  |  |  |  |  |  |
| Уважаемый Пользователь! Перед началом использования Программы для ЭВМ<br>«Клиент-Коммуникатор» (далее - Программа) внимательно ознакомьтесь с условиями<br>настоящего Лицензионного соглашения (далее - Договор), являющегося стандартной<br>формой Лицензионного договора присоединения и заключаемого в письменной или иной<br>формой Лицензионного договора присоединения и заключаемого в письменной или иной |  |  |  |  |  |  |  |  |  |  |
| Если вы не согласны с условиями настоящего Договора, вы не можете использовать<br>Программу. Установка, регистрация (запрос Электронного лицензионного ключа), запуск<br>или иное начало использования Программы означает ваше полное согласие со всеми<br>условиями настоящего Договора и его надлежащее заключение в порядке,                                                                                   |  |  |  |  |  |  |  |  |  |  |
| <ul> <li>Я принимаю лицензионное соглашение</li> <li>Я не принимаю лицензионное соглашение</li> </ul>                                                                                                    |  |  |  |  |  |  |  |  |  |  |
| © БМикро — — — — — — — — — — — — — — — — — — —                                                                                                    |  |  |  |  |  |  |  |  |  |  |

Рисунок 3 Принятие условий Лицензионного соглашения

6) Нажать «Далее» и ждать завершения установки программы.

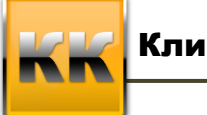

«БМикро», Санкт-Петербург, 197136, ул. Всеволода Вишневского, д. 4, этаж 2. тел. 8 (812) 380-4-380 e-mail: info@bmicro.ru

#### **3.2.** Запуск Windows версии Клиент- Коммуникатор.

Запустите Клиент-Коммуникатор и подключитесь к базе данных (под Вашим логином и паролем) (рис. 4).

| 👵 Подключение к базе дан     | ных |              |                            |        | 23  |
|------------------------------|-----|--------------|----------------------------|--------|-----|
| Kont Down                    |     | Сервер БД    | SUPPORT\SQLSERV            |        |     |
|                              | 8   | База данных  | sales                      |        |     |
| Администратор                | 8   | Пользователь | sa                         |        |     |
|                              | 0   | Пароль       | 4                          |        |     |
|                              | a   | Автовход     | 🗆 разрешить ( 👔            |        |     |
| Версия: 8.0 от 10.07.2014 г. |     | Нажмите «    | ОК» или «Enter» для подклю | чения. |     |
| 🞾 EN                         |     |              | 🧿 ОК 🛛 🧯                   | 🧿 Отм  | ена |

Рисунок 4 Подключение к БД

- В поле Сервер БД прописывается имя сервера и экземпляр базы данных.
- В поле База данных вводим название базы данных.
- В поле Пользователь вводим логин пользователя
- В поле Пароль вводим пароль.

Вам отобразится главное окно программы (рис. 5)

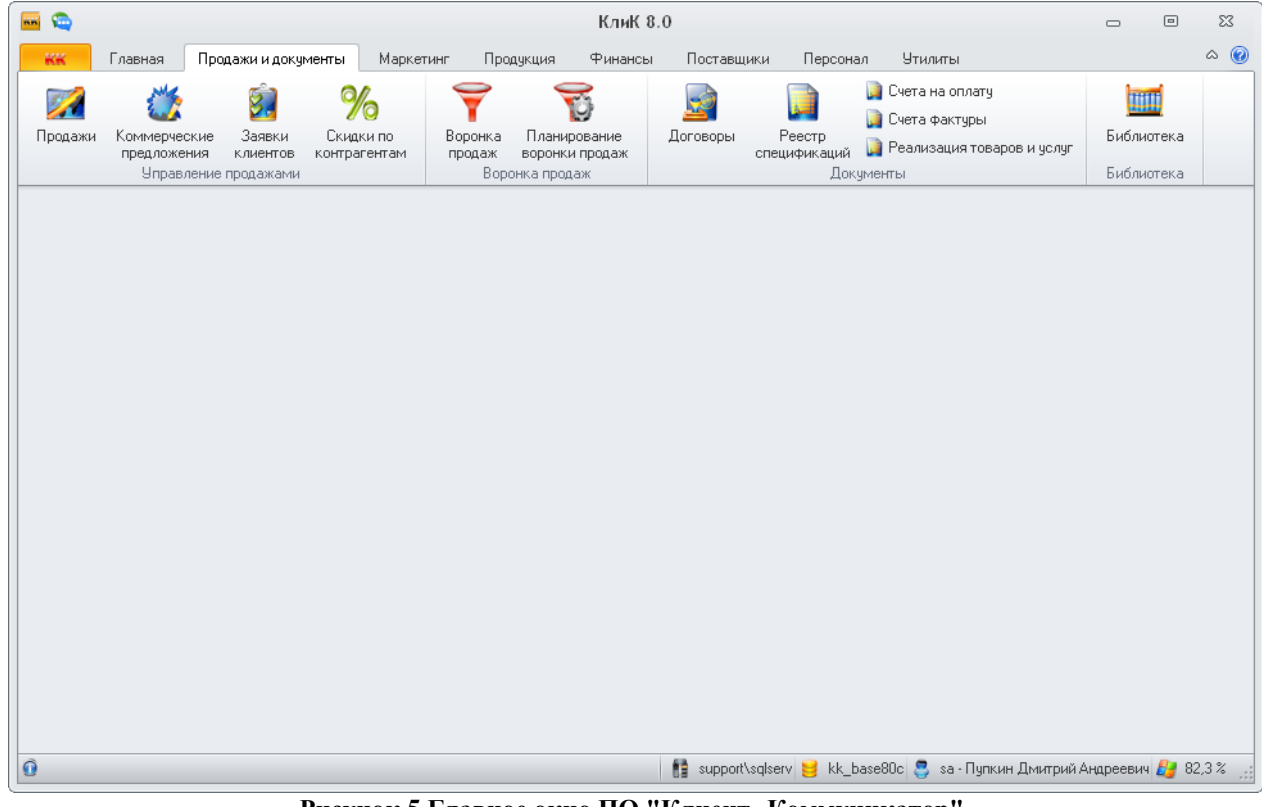

Рисунок 5 Главное окно ПО "Клиент- Коммуникатор"

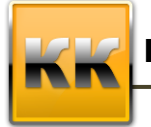

«БМикро», Санкт-Петербург, 197136,ул. Всеволода Вишневского, д. 4, этаж 2. тел. 8 (812) 380-4-380 e-mail: info@bmicro.ru

#### 3.3. Запрос лицензии

1) После установки рабочих мест необходимо сделать попытку входа в базу данных с КАЖДОГО рабочего места, где установлен Клиент-Коммуникатор.

**Внимание:** Компьютеры пользователей должны иметь имена английскими буквами. Проверить это можно: «Пуск - Панель управления – Система – Имя компьютера»

2) Для этого необходимо запустить Клиент-Коммуникатор и подключиться к базе данных (под Вашим логином и паролем) (рис. 4).

В результате попытки подключения будет выдано следующее сообщение (рис. 6):

| Ошибк | a 🛛                                                                                                    |
|-------|----------------------------------------------------------------------------------------------------|
| 8     | На модуль «Matrix» отсутствует или просрочена лицензия!<br>Как получить лицензию:<br>• Для установки демо-лицензии запустите модуль «Обновление базы даннык»,<br>установите галочку «Установить Демо-лицензию» и нажмите кнопку «Обновить».<br>• Для запроса постоянной платной или временной лицензии используйте<br>модуль «Администратор» раздел «Лицензирование», и после формирования<br>файла лицензии, отправьте его на адрес Пселзе@bmicro.ru |
|       |                                                                                                    |

#### Рисунок 6 Сообщение об ошибке

**Примечание:** Если установлена однопользовательская лицензия, то только с одного компьютера можно будет зайти в программу.

Внимание: Если попытка подключения прошла неудачно – окно подключения закрылось и никакого сообщения не появилось, это означает что соединение с сервером настроено неправильно. Проверьте, правильно ли указана строка соединения с сервером, наличие доступа к сети Internet, не блокирует анти Антивирус подключение к серверу и исходящие пакеты.

3) С рабочего места системного администратора запускаем модуль Администратор и подключаемся к базе с параметрами для входа администратора.

4) В открывшемся интерфейсе выбираем пункт Лицензирование (рис. 7):

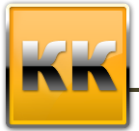

«БМикро», Санкт-Петербург, 197136,ул. Всеволода Вишневского, д. 4, этаж 2. тел. 8 (812) 380-4-380 e-mail: info@bmicro.ru

| 8                                                                                      | Администрат                                                                                                    | op                     |                    |                        |   | • | 23  |  |  |  |
|----------------------------------------------------------------------------------------|----------------------------------------------------------------------------------------------------|------------------------|--------------------|------------------------|---|---|-----|--|--|--|
| КК                                                                                     |                                                                                                    |                        |                    |                        |   |   | ۵ 🕜 |  |  |  |
| Гользователи Права Меню Тел<br>Нацензия Пользователи Права Меню Тел<br>Настройки Кли-К | <ul> <li>Серония</li> <li>Чтилиты</li> <li>Выход</li> <li>Адмяеноторатор</li> </ul>                                                                                                    |                        |                    |                        |   |   |     |  |  |  |
| Concerne X                                                                             |                                                                                                    |                        |                    |                        |   |   |     |  |  |  |
| M Jhagetsen X                                                                          |                                                                                                    |                        |                    |                        |   |   |     |  |  |  |
| Лицензия на компьютер                                                                  |                                                                                                    |                        |                    |                        |   |   |     |  |  |  |
| Зарегистрированные компьютеры Кол. подкл.                                              | Установленная лицензия                                                                                                    |                        |                    |                        |   |   |     |  |  |  |
| AFRODITA                                                                               | Версия КлиК: 8.0                                                                                                    |                        |                    |                        |   |   |     |  |  |  |
| APPS2 1                                                                                | Кол-во подкл.: 14                                                                                                    |                        |                    |                        |   |   |     |  |  |  |
| APPS6 10                                                                               | Тип интензии: Питензия на компьютер                                                                                                    |                        |                    |                        |   |   |     |  |  |  |
| PI 1229.07                                                                             | The second second |                        |                    |                        |   |   |     |  |  |  |
| PI 1339-17                                                                             | Ли                                                                                                    | цензии на модули для в | выбранного компьют | epa                    | _ |   |     |  |  |  |
| SUPPORT                                                                                |                                                                                                    | Лице                   | нзия               |                        |   |   |     |  |  |  |
| SVT3                                                                                   | Модуль                                                                                                    | Запросить на           | Дo                 | Примечание             |   |   |     |  |  |  |
|                                                                                        | OLAP                                                                                                    | 1 месяц                | 04.11.2014         |                        |   |   |     |  |  |  |
|                                                                                        | Аналитические режимы                                                                                                    | 1 месяц                | 04.11.2014         |                        |   |   |     |  |  |  |
|                                                                                        | Импорт из Excel                                                                                                    | 1 месяц                | 04.11.2014         |                        |   |   |     |  |  |  |
|                                                                                        | Репозитарий                                                                                                    | 1 месяц                | 04.11.2014         |                        |   |   |     |  |  |  |
|                                                                                        | Средства разработки                                                                                                    | 1 месяц                | 04.11.2014         |                        |   |   |     |  |  |  |
|                                                                                        | Ядро системы                                                                                                    | 1 месяц                | 04.11.2014         |                        |   |   |     |  |  |  |
| Количество контьютеров = 8<br>• Уданть С                                               | аденскио<br>заросиљ<br>аденскио<br>заренскио                                                                                                    |                        |                    |                        |   |   |     |  |  |  |
| -                                                                                      |                                                                                                    |                        | -                  | 77 000 050 01 1 4400 0 |   |   |     |  |  |  |

#### Рисунок 7 Лицензирование

В области Зарегистрированные компьютеры отображаются все компьютеры в сети (с которых была выполнена попытка зайти в систему Клиент–Коммуникатор), а в области Лицензии – модули и срок лицензии.

5) После того, как указаны сроки лицензий для всех компьютеров, необходимо

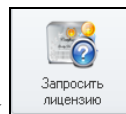

нажать на кнопку и в появившемся окне ввести данные (рис. 8):

| 👶 Введите Ваши данные               | 83                                                                                                    |
|-------------------------------------|----------------------------------------------------------------------------------------------------|
| Certificated<br>Queles Design for - | Название компании<br>Компания<br>ФИО контактного лица<br>Контактное лицо<br>Телефон<br>[812]380-4380<br>E-Mail адрес<br>info@bmicro.ru<br>Общее кол. подключений<br>14 т ‡ * |
|                                     | 🧔 ОК 💋 Отмена                                                                                                    |

Рисунок 8 Ввод данных

- Название (Название вшей организации);
- ФИО контактного лица (Ваша Фамилия Имя Отчество);

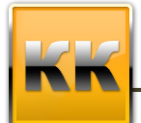

«БМикро», Санкт-Петербург, 197136,ул. Всеволода Вишневского, д. 4, этаж 2. тел. 8 (812) 380-4-380 e-mail: info@bmicro.ru

- Контактный телефон (Ваш номер телефона);
- E-mail (адрес электронной почты, на который будет выслан файл активации лицензии).
- Общее количество подключений (задает предельное количество подключений к базе данных КК пользовательских мест = количество оплаченных компанией лицензий).

Внимание: При запросе и перезапросе лицензии необходимо заполнять форму данными именно по Вашей организации. Не оставляйте форму заполненной по умолчанию, т.к. по умолчанию представлен пример заполнения. Не указывайте общее количество подключений больше приобретенного количества лицензий.

После ввода данных необходимо нажать на кнопку и выбрать место для сохранения файла запроса лицензий (с помощью стандартного системного диалога Windows). Файл должен быть с расширением \*.License Request

6) В результате формируется файл запроса лицензии, который необходимо отослать на электронную почту license@bmicro.ru

#### 3.4. Регистрация лицензии (после получения файла лицензии)

1) В ответ на письмо с файлом запроса лицензии в течении 1 рабочего дня Вам будет прислан файл с самой лицензией. Файл должен быть с расширением \*.License

2) После получения файла в модуле Администратор необходимо выбрать

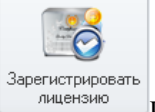

пункт **Лицензирование**, далее нажать на кнопку и в открывшемся окне указать путь и выбрать полученный файл.

**Примечание:** Если Вы еще не оплатили систему, то лицензия будет выдана на срок 1 месяц – дату окончания предоставленной лицензии можно будет увидеть в окне списка компонентов.

После этого можно начинать работу с системой под вашим логином. Для регистрации пользователей необходимо сначала сформировать организационную структуру, заполнить карточки сотрудников и назначить им логины/пароли с правами доступа. Процедура первичного заполнения справочника сотрудников и организационной структуры описана в руководстве по выбранному решению.

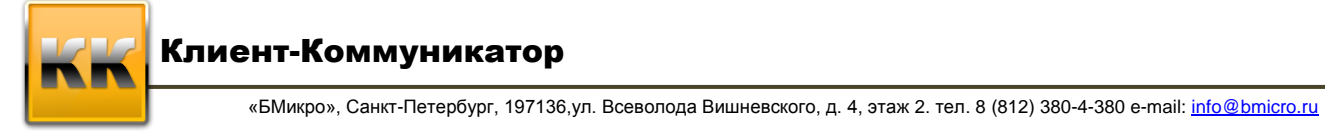

## 4. Web КлиК

Для получения персональной демонстрационной базы данных посетите наш сайт <u>www.bmicro.ru</u> раздел посвященный Демонстрационным базам и зарегистрируйтесь на страцице (рис. 9)

| Название компании:    | Организация       | Уникальное назе  |
|-----------------------|-------------------|------------------|
| Телефон:              | +78123804380      | Введите номер т  |
| e-mail:               | support@bmicro.ru | На этот адрес бу |
| Конфигурация системы: | Демо данные       | 👻 Здесь Вы может |
| 5/15Nb                | Отправить зап     | рос регистрации  |
| С Показать другой код |                   |                  |
|                       |                   |                  |

Рисунок 9 Запрос демонстрационной БД

По окончании регистрации для Вас будут создана база данных выбранной Вами конфигурации, о чем Вы будут уведомлены письмом. В письме вы получите ссылку на созданную БД, а также созданный для Вас логин и пароль.

Перейдите по ссылке указной в письме на страницу соединения с базой данных (рис 10.) Введите полученные в письме:

- В поле База данных вводим название базы данных.
- В поле Пользователь вводим логин пользователя
- В поле Пароль вводим пароль

|              | B Micr                    | 0                                        |
|--------------|---------------------------|------------------------------------------|
| База данных  | V. 1003. (bls.)           |                                          |
| Пользователь | 1/15.05.30 <sup>1</sup>   |                                          |
| Пароль       | •••••                     |                                          |
| Код          | 202<br>С Показать другой  | код                                      |
|              | Москва<br>Санкт-Петербург | +7 (499) 500-95-25<br>+7 (812) 380-4-380 |
|              | Новосибирск               | +7 (383) 213-18-40                       |
|              | e-mail <u>info@axiste</u> | <u>m.ru</u> info@bmicro.ru               |
|              | 🗸 ОК 🛛 😒                  | Отмена                                   |

Рисунок 10 Окно авторизации Web версии "Клиент-Коммуникатор"

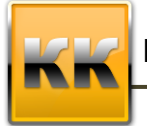

«БМикро», Санкт-Петербург, 197136,ул. Всеволода Вишневского, д. 4, этаж 2. тел. 8 (812) 380-4-380 e-mail: <u>info@bmicro.ru</u>

Вам отобразится главное страница Веб КлиК (Рис 11)

|      | 3   | Micro                                                                                         | О Продажи<br>Стандартна          | ая Главная      | Прода          | жи и докум    | енты Ма    | ркетинг     | Продукци        | ия Финанс     | ъ Персонал                                       | Утили                | иты                            |                               |                                    | Вы воц                       | ли как: Петро    | в Сергей Василі | ьевич <u>Выйти   По</u> | мощь   Сайт по           | ставщика Русски          | й 🖂      |
|------|-----|-----------------------------------------------------------------------------------------------|----------------------------------|-----------------|----------------|---------------|------------|-------------|-----------------|---------------|--------------------------------------------------|----------------------|--------------------------------|-------------------------------|------------------------------------|------------------------------|------------------|-----------------|-------------------------|--------------------------|--------------------------|----------|
|      |     |                                                                                               |                                  |                 |                |               |            |             |                 |               |                                                  | Пане                 | ль поиска                      |                               |                                    |                              |                  |                 |                         |                          |                          |          |
|      |     | 😌 Новая                                                                                       | 🛅 Удалить  🗎 С                   | Отчеты 🍸 Ф      | оильтр         | 💌 Выбрать     | ,          |             |                 |               | Страница I но 4 (Всего строк: 159) 🔇 [1] 2 2 4 🕃 |                      |                                |                               |                                    |                              |                  |                 |                         |                          | 4 >                      |          |
|      |     |                                                                                               | Дата запуска 💌                   | Наименование    |                |               |            | Тип         |                 | Контрагент    |                                                  |                      | Состояние                      |                               | Стадия 🔄                           | Ответс                       | твенный          | 👻 Валюта 🔍      | Сумма (вал.)            | Вероятность, %           | Вероятность в течен      | ние      |
|      |     | 18.09.2014 Тягловая сила комплекты для БЦ на Красн                                            |                                  |                 | Краснон        | Прямая        |            | Тягловая си | ina             |               | 05. Заверш                                       | на                   | 05. Исполнение                 | Великол                       | лепная Т. С.                       | RUR                          | 390 400,00       | 100%            | 99. Не определено       | Ē.                       |                          |          |
|      |     |                                                                                               | 20.09.2014                       | шкаф            |                |               |            | Прямая      |                 | Дом-сад       |                                                  |                      | 98. Отмене                     | a                             | 01. Выявление                      | Г Немыть                     | ай И. И.         | RUR             | 10 500,00               | 30%                      | 99. Не определено        |          |
|      |     |                                                                                               | 20.09.2014                       | Комплект кре    | <del>cen</del> |               |            | Прямоя      |                 | Братья Кон    | фетные                                           |                      | <del>99. Отказ</del>           |                               | <del>01. Выставлени</del>          | е Росный                     | <del>0. A.</del> | RUR             | 32-200,00               | 89%                      | <del>01. 1 неделя</del>  |          |
|      |     |                                                                                               | 20.09.2014                       | Столы для уч    | центра         |               |            | Прямая      |                 | Успешный у    | чебный центр                                     |                      | 05. Заверш                     | на                            | 05. Исполнение                     | Отличн                       | ик В. П.         | RUR             | 46 500,00               | 100%                     | 99. Не определено        |          |
|      |     | 23.09.2014         Столы для школы           23.09.2014         Кресла для маг "Все для офис- |                                  |                 |                | Прямая        |            | Школа N951  | 5               |               | <del>99. Отказ</del>                             |                      | 91. Выявление                  | Росный                        | <del>0. A.</del>                   | RUR                          | 25 000,00        | 30%             | 99. Не определено       |                          |                          |          |
|      |     |                                                                                               |                                  | Кресла для ма   | г "Все дл      | я офиса"      |            | Прямая      |                 | Ваша компа    | ния                                              |                      | 05. Заверш                     | на                            | 05. Исполнение                     | Великол                      | лепная Т. С.     | RUR             | 31 050,00               | 100%                     | 99. Не определено        |          |
|      |     | 23.09.2014 Комплекты в Томск                                                                  |                                  | Гонск           |                |               | Прямая     |             | БЦ Тонский      | Центральный   |                                                  | 05. Заверш           | на                             | 05. Исполнение                | Отличн                             | ик В. П.                     | RUR              | 234 450,50      | 100%                    | 99. Не определено        |                          |          |
|      |     |                                                                                               | 🗌 23.09.2014 Магазин мебели на Г |                 | пи на Гуск     | нке           |            | Прямая      |                 | Магазин меб   | іели2                                            |                      | 98. Отменен                    | a                             | 01. Выявление                      | Г Отличн                     | ик В. П.         | RUR             | 0,00                    | 30%                      | 99. Не определено        |          |
| ACKa |     |                                                                                               | 25.09.2014                       | Владик-ОПТ      |                |               |            | Прямая      |                 | Владик-ОПТ    |                                                  |                      | 02. В работ                    | •                             | 02. Составление Великолепная Т. С. |                              | RUR              | 0,00            | 40%                     | 02. 2 недели             |                          |          |
|      | 8   |                                                                                               | 25.09.2014                       | Магазин мебел   | ли на Кро      | юткина        |            | Прямая      | ая Мебельцентр  |               |                                                  | <del>99. Отказ</del> |                                | 32. Составление ОтличниеВ. П. |                                    | RUR                          | 41 300,00        | 4 <del>0%</del> | <del>82. 2 недели</del> |                          |                          |          |
|      | È   |                                                                                               | 25-09-2014                       | Магазиниебол    | пи в Сиб.1     | Аолло         |            | Прямая      |                 | Моболь-успоха |                                                  | 99Өткаэ              |                                | 02. Составления               |                                    | ик- <del>В. П.</del>         | RUR              | 23-100,00       | 40%                     | 8 <del>2. 2 нодоли</del> |                          |          |
|      | Ę , |                                                                                               | 25.09.2014                       | Кресла для пе   | рсонала і      | з Навигатор Н | ICK        | Прямая      |                 | Навигатор НСК |                                                  | 04. Ожидан           | Ожидание оплаты 04. Выставлени |                               | є Немыть                           | ай И. И.                     | RUR              | 10 000,00       | 80%                     | 01.1 неделя              |                          |          |
| >    | = : |                                                                                               | 27.09.2014                       | Магазин мебел   | ни в Аурс      |               |            | Прямоя      |                 | Мобель жизни  |                                                  |                      | 99 <del>. Отказ</del>          |                               | 91. Выявление                      | -F Өтличник <del>В. П.</del> |                  | RUR             | 9,00                    | 30%                      | 99. Не определено        |          |
|      | ŀ   |                                                                                               | 27.09.2014                       | Комплекты дл    | ю офиссе       | о БЦ Владио   | осток Цонт | Прямая      | ая Спрос-вопрос |               | ÷                                                |                      | <del>99. Отказ</del>           |                               | <del>03. Заключени</del>           | » Великолопная Т. С.         |                  | RUR             | 260-920,00              | 70%                      | 9 <del>2. 2 нодоли</del> |          |
|      |     |                                                                                               | 27.09.2014                       | Тунбочки в оф   | онс            |               |            | Прямая      | Прямая До       |               | Дом-сад                                          |                      | 01. Заплани                    | панирована 01. Выявление      |                                    | .е Г Ненытый И. И.           |                  | RUR             | 11 900,00               | 30%                      | 99. Не определено        |          |
|      |     |                                                                                               | 30-09-2014                       | Тяглорая сила   | немного        | стульев       |            | Прямая      |                 | Тяглорая сила |                                                  | 99Өткар 04           |                                | 04. Выставлени                | -Выстарленик Великолепная ТС.      |                              | RUR              | 17-660,00       | 89%                     | <del>01.1 неделя</del>   |                          |          |
|      |     |                                                                                               | 30.09.2014                       | Стулья для уч   | центра         |               |            | Прямая      |                 | Успешный у    | чебный центр                                     |                      | 03. Подписа                    | ние догов                     | 03. Заключение                     | Отличн                       | ик В. П.         | RUR             | 39 525.00               | 70%                      | 02. 2 недели             | <b>Y</b> |
|      |     | Продукты                                                                                      | Задачи Счет                      | а на оплату     | Реализа        | ция Пост      | гупления   | Комме       | рческие предл   | ожения        | Комментарии                                      | _                    |                                |                               | _                                  | _                            |                  |                 |                         |                          |                          | _        |
|      |     | № △ _ Наин                                                                                    | тенование                        |                 | -              | Количество    | Ед. ИЗМ    | . 🖃         | Валюта          | 🔄 Вкл. НД     | с ндс, %                                         | Цена                 | в (вал.) 🔄                     | Скидка, %                     | Сунна НДО                          | (вал.)                       | ИТОГО (вал.) –   | Fpynna 🔄        |                         |                          |                          |          |
|      |     | 1 Стел                                                                                        | паж ДСП 120×30×30                | темное дерево   |                | 25,0          | 00 ωτ.     |             | RUR             |               | 18,0                                             | 00                   | 2 750,00                       | (                             | 0,00 10                            | 487,29                       | 68 750,00        |                 |                         |                          |                          |          |
|      |     | 2 Шка                                                                                         | ф офисный со стекл               | ом 71×40×195см  | темное         | 25,0          | υ шт.      |             | RUR             | $\checkmark$  | 18,0                                             | 00                   | 8 290,00                       | (                             | 0,00 31                            | 614,41                       | 207 250,00       |                 |                         |                          |                          |          |
|      |     | 3 Стол                                                                                        | п офисный 120×67×7               | 5 темное дерев  | 0              | 25,0          | υ шт.      |             | RUR             | <b>v</b>      | 18,0                                             | 00                   | 2 350,00                       | (                             | 0,00 8                             | 961,86                       | 58 750,00        |                 |                         |                          |                          |          |
|      |     | 4 Стул                                                                                        | п офисный коллекци               | я "Стиль" чернь | ай             | 50,0          | 00 шт.     |             | RUR             | $\checkmark$  | 18,0                                             | 00                   | 790,00                         | (                             | 0,00 6                             | 025,42                       | 39 500,00        |                 |                         |                          |                          |          |
|      |     | 5 Конг                                                                                        | плект крепежа №15                | для шкафов      |                | 10,0          | ωт.        |             | RUR             | 8             | 18,0                                             | 00                   | 1 230,00                       | (                             | 0,00 1                             | 876,27                       | 12 300,00        |                 |                         |                          |                          |          |
|      |     | 6 Конг                                                                                        | плект крепежа №12                | для столов офн  | асных          | 5,0           | 00 шт.     |             | RUR             |               | 18,0                                             | 00                   | 770,00                         | (                             | 0,00                               | 587,29                       | 3 850,00         |                 |                         |                          |                          |          |
|      |     |                                                                                               |                                  |                 |                |               |            |             |                 |               |                                                  |                      |                                |                               |                                    |                              |                  |                 |                         |                          |                          |          |

Рисунок 11 Страница Веб КлиК с открытым режимом

### 5. Техническая поддержка

Для получения оперативной консультации по вопросам использования программного продукта Клиент-Коммуникатор Вы можете обратиться непосредственно к разработчику программы. Сайт разработчика <u>www.bmicro.ru</u>.

| Адрес: Россия, Санкт-Петербург, 197136, ул. Всеволода Вишневского, д. 4, оф. 23. |
|----------------------------------------------------------------------------------|
| Тел. 8(812) 380-4-380                                                            |
| e-mail: info@bmicro.ru (по всем вопросам)                                        |
| license@bmicro.ru (для запроса лицензии)                                         |
| support@bmicro.ru (техническая поддержка)                                        |
|                                                                                  |

Вы также можете получить дополнительную информацию и задать свои вопросы на <u>Форуме</u> нашего сайта. Форум имеет разделы, специализированные для обсуждения каждого модуля платформы Клиент-Коммуникатор.

#### Правовая информация

Все имущественные авторские права на данный текст принадлежат ООО «Центр внедрения БМикро» и защищены в соответствии с действующим законодательством РФ. Полное или частичное копирование и воспроизведение текста без письменного разрешения правообладателя запрещено.